# Customize different TC formats for various Divisions of School.

## Does your School follow different TC formats for different Levels of School?

We have an option for that too & it's so simple!

**<u>STEP 1</u>**: Set the Division for each of the class.

To generate different formats of TC for various divisions of class you've to set Division in Grade / class tab for each of the class.

1. Go to Masters --> Class

| Masters | * |
|---------|---|
| 🏫 Class |   |

#### 2. Page containing all the classes will be displayed as shown below.

| Class Master |         |          |          |                 |          |                |
|--------------|---------|----------|----------|-----------------|----------|----------------|
| SI.No.       | Class + | Weight + | Strength | Attendance Type | Division | Action         |
| 1            | KGI     | 2        | 100      | Single          |          | $\mathbb{N}$   |
| 2            | KG II   | 3        | 100      | Single          |          | $\mathbb{N}$   |
| 3            | I       | 4        | 100      | Single          |          | ×              |
| 4            | П       | 5        | 100      | Single          |          | $\mathbb{N}$   |
| 5            | Ш       | 6        | 100      | Single          |          | ×              |
| 6            | IV      | 7        | 100      | Single          |          | ×              |
| 7            | V       | 8        | 100      | Single          |          | X              |
| 8            | VI      | 9        | 100      | Single          |          | $\mathbb{N}$ × |
| 9            | VII     | 10       | 100      | Single          |          | ×              |
| 10           | VIII    | 11       | 100      | Single          |          | ×              |
| 11           | IX      | 12       | 100      | Single          |          | ×              |
| 12           | х       | 13       | 100      | Single          |          | ×              |

3. Click on edit button, set the division and update.

# Add / Edit Class

| Class Details          |                              |
|------------------------|------------------------------|
| Class*                 | I                            |
| Weight*                | 4                            |
| Strength*              | 100                          |
| Grade Name             |                              |
| Send Fee Defaulters SM | MS 🗆                         |
| Attendance Type*       | Single                       |
| Division               | Select                       |
| Update Close           | Select<br>NURSERY<br>PRIMARY |
|                        | HIGHER                       |

# <u>STEP 2:</u>

# ODT's to be fetched:

Fetch the relevant ODT's for different levels of school.

- > Nursery primaryTcReport.odt
- > Primary primaryTcReport.odt
- > Middle middleTcReport.odt
- > Higher higherTcReport.odt

#### **STEP 3;**

# Customize the ODT to your needs.

 To know how to customize TC visit : <u>How to customize TC Report / Transfer Certificate :</u> <u>studentTcCertificate.odt?</u>

If you haven't set Division to any of the class, then by default the software fetches studentTcCertificate.odt to generate TC / Transfer Certificate.